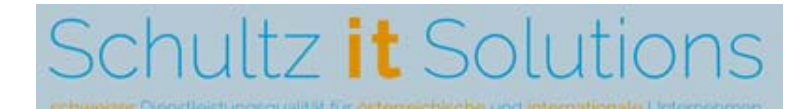

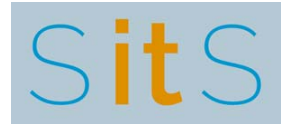

Rüdiger Schultz KG Salztorgasse 7 Top 9 AT – 1010 Wien, Austria Tel: +43(0)699 11 965 263

E-Mail: it-solutions@schultz.ch Web: https://it-solutions.schultz.ch

# **FinanzOnline Hilfe**

## FinanzOnline Webservice User anlegen und weitere Hilfestellungen

Version: 1.4 Datum: 05. Jänner 2018 Ersteller: Rüdiger F. Schultz

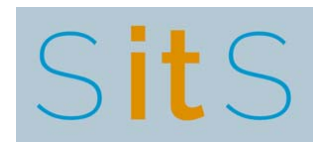

#### 0 INHALTSVERZEICHNIS

| 0 | IN         | INHALTSVERZEICHNIS                 |    |  |  |
|---|------------|------------------------------------|----|--|--|
| 1 | WE         | BSERVICE USER                      | 3  |  |  |
|   | 1.1<br>1.2 | FINANZONLINE WEBSERVICE BENUTZER   |    |  |  |
| 2 | ER         | STMALIG EINSTEIGEN IN FINANZONLINE | 12 |  |  |
| 3 | BE         | NUTZER PIN ÄNDERN                  | 13 |  |  |

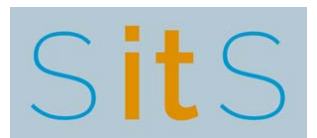

#### **1 WEBSERVICE USER**

#### **1.1 FINANZONLINE WEBSERVICE BENUTZER**

Für die Nutzung der Webservices in FinanzOnline wird ein eigener, spezieller Benutzer benötigt. Dieser Webservice-Benutzer wird zusätzlich zum normalen Benutzer angelegt und wird ausschließlich für die Authentifizierung der Webservices verwendet. Alle anderen Funktionen von FinanzOnline sind für diesen Benutzer gesperrt.

Hier beschreiben wir das Vorgehen zum Anlegen dieses Benutzers (die Screenshots wurden im Jahr 2018 erstellt – nach dem Relaunch von FinanzOnline, heute kann FinanzOnline optisch etwas anders aussehen, aber inhaltlich sollte sich am Prozess nichts ändern).

| FINANZONLINE.AT      |                                            |                                                    |                                        |  |  |  |
|----------------------|--------------------------------------------|----------------------------------------------------|----------------------------------------|--|--|--|
| Anmeldung            |                                            |                                                    | Service                                |  |  |  |
| mit Zugangskenn      | ungen                                      | mit Bürgerkarte                                    | eLearning Arbeitnehmer-<br>veranlagung |  |  |  |
| Teilnehmer-          |                                            |                                                    | Ratgeber                               |  |  |  |
| Benutzer-            |                                            | HANDY                                              | Anonyme<br>Steuerberechnung            |  |  |  |
| PIN:                 |                                            | Lokale Bürgerkarten-<br>umgebung                   | XML-Erstellung (VAT<br>Refund)         |  |  |  |
|                      | Login                                      | Informationen zur<br>Bürgerkarte                   | FinanzOnline Hotline                   |  |  |  |
| PIN vergessen / ge   | sperit                                     | Mo - Fr. 08.00 - 17.00 Uhr<br>Hotline: 050 233 790 |                                        |  |  |  |
| Online-Erstanmeldun  | 9                                          |                                                    | Informationen                          |  |  |  |
| Erstanmeldung zu Fir | nanzOnline für natürliche Personen (nur fü | Aktuelles Heu 3                                    |                                        |  |  |  |
| Online-Erstanmeldun  | 9                                          |                                                    | Sicherheitsinformationen               |  |  |  |
|                      |                                            |                                                    | Technische<br>Vorraussetzungen         |  |  |  |
|                      |                                            |                                                    | Rechtsgrundlagen                       |  |  |  |

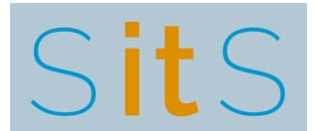

Nach der Anmeldung bei FinanzOnline (mit Ihren normalen "Teilnehmer-Identifikation", "Benutzer-Identifikation" und "PIN") wählen Sie aus dem **[Admin]** Menü den Unterpunkt **[Benutzer Einzel]** aus.

| Hauptseite X +                                                                                    | AT https://f                                                                                                    | inanzonline.bm: ···· 💟 🏠 | Q. Suchen           |  |  |  |
|---------------------------------------------------------------------------------------------------|----------------------------------------------------------------------------------------------------|--------------------------|---------------------|--|--|--|
| FINANZONLINE.AT                                                                                   |                                                                                                    |                          |                     |  |  |  |
| Hauptseite Abfragen - Eingaben - Antrage -                                                        | DataBox                                                                                                    | Admin - Abmelden         | a                   |  |  |  |
| Teilnehmer.                                                                                       | -                                                                                                    | Posteingangsbuch         | Datum: 05.01.201    |  |  |  |
| Hauptseite                                                                                        |                                                                                                    | Eingebrachte Anbringen   |                     |  |  |  |
|                                                                                                   | -                                                                                                    | Benutzer Einzel          |                     |  |  |  |
| Sie haben ungelesene Inhalte in der DataBoxt                                                      |                                                                                                    | Vertretung Liste         |                     |  |  |  |
|                                                                                                   |                                                                                                    | Logdaten                 |                     |  |  |  |
| Häufin verwendele Funktionen                                                                      |                                                                                                    | PIN-Änderung             | Mit FinanzOnline zu |  |  |  |
|                                                                                                   |                                                                                                    | Selbstverwaitung         | folgenden Verfahren |  |  |  |
| Zustellung<br>Zustimmung zur elektronischen Bescheidzustellung.                                   | Zustellung<br>Zustimmung zur elektronischen Bescheidzustellung.                                                                            |                          |                     |  |  |  |
| Grunddaten                                                                                        | Grunddaten                                                                                                    |                          |                     |  |  |  |
| Abfrage und Änderung der bei der Finanzverwaltung gesp                                            | Abfrage und Änderung der bei der Finanzverwaltung gespeicherten Grunddaten.                                                                |                          |                     |  |  |  |
| Databox                                                                                           | Databox<br>Die DataBox-Inhalte werden in einer Tabelle angezeigt.<br>PIN-Änderung<br>Anderung der persönlichen identifikationsnummer (PIN) |                          |                     |  |  |  |
| Die DataBox-Inhalte werden in einer Tabelle angezeigt.                                            |                                                                                                    |                          |                     |  |  |  |
| PIN-Änderung<br>Änderung der persönlichen Identifikationsnummer (PIN)                             |                                                                                                    |                          |                     |  |  |  |
|                                                                                                   |                                                                                                    |                          | Gutachten           |  |  |  |
| Aktuelle News                                                                                     |                                                                                                    |                          | Forschungsprämie    |  |  |  |
| 03.01.2018 FinanzOnline in modernem Erscheinungsb                                                 | 03.01.2018 FinanzOnline in modernem Erscheinungsbild                                                                                       |                          |                     |  |  |  |
| 03.01.2018 Anpassung Sicherheitsstandard bei PIN-Ei                                               | 03.01.2018 Anpassung Sicherheitsstandard bei PIN-Eingabe                                                                                   |                          |                     |  |  |  |
| 03.01.2018 Eingaben "Bescheidänderung" und Jahres                                                 | 03.01.2018 Eingaben "Bescheidänderung" und Jahreserklarungen (E1, U1, K1, K2, E6 und E7)                                                   |                          |                     |  |  |  |
| 03.01.2018 Übermittlung von Sönderausgaben                                                        |                                                                                                    |                          | Info                |  |  |  |
| () / Conservations have an at / fan / Dirastelser/TAP/CET - Dan than Cong-19 Store to Balabor ( ) | 1.6.K. (19.2)                                                                                                    |                          | Hotline             |  |  |  |

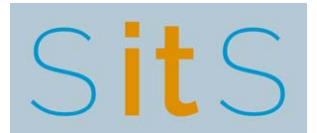

Nennen Sie den Benutzer zum Beispiel **"Webservice1**" (achten Sie darauf, dass dieser Benutzername mit einem Großbuchstaben beginnt). Aktivieren Sie das Hakerl bei **[Ich möchte einen neuen Benutzer hinzufügen]** Gehen Sie weiter mit **[Anfordern]** 

| FINANZONLINE.AT                                                                                                    |                                                                                                    |
|----------------------------------------------------------------------------------------------------|----------------------------------------------------------------------------------------------------|
|                                                                                                    | FOR FINANZEN                                                                                                    |
| Hauptseite Abfragen - Eingaben - Anträge - DalaBox Admin - Abn                                                                                                    | nelden Q                                                                                                    |
| Teilnehmer.                                                                                                    | Datum: 05.01.201                                                                                                    |
| Anforderung von Benutzerdaten                                                                                                    |                                                                                                    |
| Suchbegriff                                                                                                    | Hilfe                                                                                                    |
| Geben Sie die Benutzer-Identifikation an.<br>Wenn Sie einen neuen Benutzer anlegen wollen, geben Sie im Suchbegriff die<br>(von Ihnen bestimmte) Identifikation des neuen Benutzers an, und wählen Sie<br>'neuen Benutzer hinzufügen'.                                                     |                                                                                                    |
| Ich möchte einen neuen Benutzer hinzufügen.                                                                                                    |                                                                                                    |
| Anfordern                                                                                                    |                                                                                                    |
| Berechtigungsauswahl                                                                                                    | Hite                                                                                                    |
| Wählen Sie die Berechtigung aus, deren Zuordnung bei einem oder mehrerem<br>Benutzern geändert werden soll.                                                                                                    |                                                                                                    |
| Anfordern                                                                                                    |                                                                                                    |
| Die vergebene Benutzer-Identifikation ist Teil der Zugangskennung für den Einstieg in das Sy-<br>ID nur dem Supervisor und dem Benutzer selbst bekannt sein. Die Benutzer-ID ist ein alphanu-<br>moderaben einen Buchstaben und eine Ziffer einhalten misse. Unlaufer und Sonderzeichen di | stem. Aus Sicherheitsgründen darf die Benutzer-<br>imerischer Begriff mit 8-12 Stellen, der<br>unden nicht wennenden werden. |

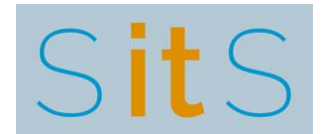

Als nächstes klicken Sie auf [Benutzerkennung /Benutzerarten] in der Auswahl [Benutzerkennung /Benutzerarten neu erfassen]

| FINANZ <b>ONLINE</b> AT                                             | BUNDESMINISTERIK<br>FÜR FINANZEN |
|---------------------------------------------------------------------|----------------------------------|
| Hauptseite Abfragen - Eingaben - Anfräge - DataBox Admin - Abmelden |                                  |
| Teinehmer                                                           | Datum: 05.01.                    |
| Venuzer                                                             |                                  |
| Verwaltung der Benutzerdaten - Obersicht                            |                                  |
| Teilnehmer-<br>Identifikation:<br>Suchbegriff:                      |                                  |
| Benutzerkennung/Benutzerarten neu erfassen                          | н                                |
| Benutzerkennung/Benutzerarten                                       |                                  |
| Benutzerrechte neu vergeben                                         | -//#                             |
| Abfragen                                                            |                                  |
| Erklärungen                                                         |                                  |
| Selbstberechnungen                                                  |                                  |
| Übermittlungen                                                      |                                  |
| Anfräge                                                             |                                  |
| Zustellung                                                          |                                  |
| Registrierkassen                                                    |                                  |

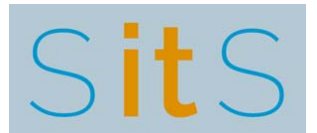

Geben Sie in der folgenden Eingabemaske einen **[Name neu]** ein. Dies ist der bis zu 40 Stellen lange Benutzername (der unabhängig von der Benutzeridentifikation ist). Geben Sie hier zum Beispiel ein **"Webservice Benutzer**".

Zusätzlich erfassen Sie hier auch noch den PIN Code des Benutzers **[Start PIN]** und **[Start PIN Wiederholung]**. Diese beiden PINs müssen identisch sein. Als Start-PIN ist ein beliebiger alphanumerischer Begriff in der Länge von 8-128 Stellen, der mindestens eine Ziffer und einen Buchstaben enthalten muss, einzugeben. Umlaute und folgende Sonderzeichen sind zulässig:  $!#\%*+,-./:;=?@\setminus_()[]{}|\sim$ 

Hinweis: verwenden Sie bitte einen "starken" PIN, da dieser PIN nicht "vom Benutzer geändert wird".

Geben Sie noch die **Benutzeridentifikation** ein. Geben Sie hier zum Beispiel ein "**Webservice1**" (achten Sie darauf, dass dieser Benutzername mit einem Großbuchstaben beginnt).

Aktivieren Sie noch die Auswahl **[Benutzer für WebService]**, bevor Sie mit **[Weiter]** zum nächsten Schritt gehen.

| Benutzen         | rverwaltung - Kennung 🗙 🕇                                       |                                  |                   |                  |                 |                     |                   |
|------------------|-----------------------------------------------------------------|----------------------------------|-------------------|------------------|-----------------|---------------------|-------------------|
| $) \Rightarrow $ | C û 🖶                                                           | 🛈 🔒 Bundesministerium fuer Final | nzen (AT) http    | s://finanzor     | E 🛡             | ✿ Q Suchen          | í.                |
|                  | FINANZONLINE A                                                  | T                                |                   |                  |                 |                     | BUNDESMINISTERIUM |
|                  | Hauptseite Abfr                                                 | agen + Eingaben + Anträj         | ge + DataB        | - Admin          | Abmelden        |                     | Q                 |
|                  | Teilnehmer.                                                     |                                  |                   |                  | •               |                     | Datum: 05.01.20   |
|                  | Verwaltung der B                                                | Benutzerdaten                    |                   |                  |                 |                     |                   |
|                  | Suchbegriff:                                                    |                                  |                   |                  |                 |                     |                   |
|                  | Benutzerkennung                                                 |                                  |                   |                  |                 |                     | Hilfe             |
|                  | Name neu:                                                       |                                  | •                 |                  |                 |                     |                   |
|                  | Start-PIN                                                       |                                  |                   | Start-PIN - V    | Viederholung    |                     | •••••••           |
|                  | Die Start-PIN muss                                              | anschließend sofort vom Benu     | utzer (lt. 'Suchi | begriff') geände | ert werden (Fun | ktion 'PIN andern') | ).                |
|                  | Benutzer sperren (di                                            | urch Teilnehmer)                 |                   |                  | 🔊 Ja            | Nein                |                   |
|                  | Benutzerrechte Kopie                                            | eren                             |                   |                  |                 |                     | Hilfe             |
|                  | Ich möchte die Benutzerrechte eines bestehenden Benutzers kopie |                                  |                   |                  |                 |                     |                   |
|                  | Benutzer-identifikatio                                          | 'n                               |                   |                  |                 |                     |                   |
|                  | Benutzerarten                                                   |                                  |                   |                  |                 |                     | Hilfe             |
|                  | Supervisor                                                      |                                  |                   |                  | © Ja            | Nein                |                   |
|                  | Benutzer für WebSe                                              | rvice                            |                   |                  | 🕫 Ja            | Nein                |                   |

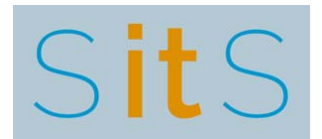

| ~ ~ | û <del>@</del>                                                                                                    | ③                                                                                                    | □ … ☑ ☆                                                                                                    | Q, Suchen                                                                                                    |                               |
|-----|----------------------------------------------------------------------------------------------------|----------------------------------------------------------------------------------------------------|----------------------------------------------------------------------------------------------------|----------------------------------------------------------------------------------------------------|-------------------------------|
|     | Benutzer sperre                                                                                                    | n (durch Teilnehmer)                                                                                                    | © Ja                                                                                                    | Nein                                                                                                    |                               |
|     | Benutzerrechte H                                                                                                    | sopieren                                                                                                    |                                                                                                    |                                                                                                    | 1.HM                          |
|     | Ich möchte die B                                                                                                    | enutzerrechte eines bestehenden Benutzers kopieren.                                                                                                    |                                                                                                    |                                                                                                    |                               |
|     | Benutzer-identifi                                                                                                    | kation                                                                                                    |                                                                                                    |                                                                                                    |                               |
|     | Benutzerarten                                                                                                    |                                                                                                    |                                                                                                    |                                                                                                    | Hill                          |
|     | Supervisor                                                                                                    |                                                                                                    | 0 Ja                                                                                                    | Nein                                                                                                    |                               |
|     | Benutzer für We                                                                                                    | bService                                                                                                    | 🧿 Ja                                                                                                    | © Nein                                                                                                    |                               |
|     | Benutzer für Reg                                                                                                    | gistrierkassen-WebService                                                                                                    | 6 Ja                                                                                                    | Nein                                                                                                    |                               |
|     |                                                                                                    | Weiter                                                                                                    |                                                                                                    |                                                                                                    |                               |
|     | Name:<br>Geben Sie hier<br>Start-PIN:<br>Geben Sie hier<br>mindestens eine<br>I#\$%*+,-/:;=?@<br>Benutzerarten<br>Die Benutzerart<br>Benutzerrechter<br>und dort im Pun<br>wollen.<br>WICHTIG:<br>Die PIN ist die<br>ACHTEN SIE IN | den Namen des Benutzers ein. Es sind höchstens 40 Stellen zuläs:<br>die neue PIN des Benutzers ein. Sie können einen beliebigen alph:<br>2 Ziffer und einen Buchstaben enthält, als PIN angeben. Umlaute un<br>A_O[00]-<br>:<br>en 'Supervisor', 'Benutzer für WebService' und 'Benutzer für Regis<br>n licht kombiniert werden. Um Benutzerrechte zu vergeben ist es e<br>kt Benutzerrechte erfassen oder ändern/löschen die gewünschte H<br>persönliche Zugangskennung zum System.<br>IHREM INTERESSE DARAUF. DASS KEIN UNBEFUGTER DIE PIN E | sig.<br>anumerischen Begriff in d<br>nd folgende Sonderzeich<br>trierkassen-WebService <sup>2</sup><br>erforderlich, dass Sie in di<br>Kategorie auswählen in d<br>EINES BENUTZERS KENM | fer Länge von 8 bis 128 Ste<br>en sind zulässig:<br>können mit anderen<br>e Übersichtsselte zurück wi<br>er Sie Benutzerrechte verge | ellen, der<br>echseln<br>eben |

Klicken Sie auf **[Weiter]** und kontrollieren Sie die Daten nochmals (insbesondere das "Benutzer für Webservice").

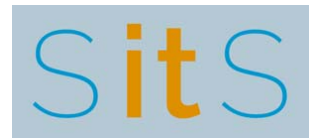

Kontrollieren Sie die Daten nochmals, bevor Sie den Benutzer speichern:

- Name neu: Eingegebener Benutzername; muss ausgefüllt sein
- Start-PIN und Start-PIN Wiederholung: Hier muss "Eingegeben" angezeigt werden
- Benutzer sperren (durch Teilnehmer): Nein
- Supervisor: Nein
- Benutzer für Webservice: Ja (das hier ist das WICHTIGSTE)
- Benutzer für Registrierkassen-Webservice: Nein (oder vielleicht auch Ja, wenn Sie das brauchen).

| C D 🐨 U Bundesministe                           | rium fuer Finanzen (AT) | https://                                                                                                    | Suchen     |              |
|-------------------------------------------------|-------------------------|----------------------------------------------------------------------------------------------------|------------|--------------|
| FINANZONLINE, AT                                |                         |                                                                                                    |            | BUNGESMINIST |
| Hauptseite Abfragen - Eingaben - Ani            | råge - DataBox Adn      | nin - Abmelden                                                                                                    |            |              |
| Teilnehmer:<br>Benutzer:                        |                         |                                                                                                    |            | Datum: 05.   |
| Verwaltung der Benutzerdaten - Datenk           | orb                     |                                                                                                    |            |              |
| Teilnehmer-Identifikation:<br>Suchbegriff:      | 3                       |                                                                                                    |            |              |
| Benutzerkennung 🕼                               |                         |                                                                                                    |            |              |
| Name neu:                                       |                         | 15 million - 16 million - 16 mi |            |              |
| Start-PIN                                       | Eingegeben              | Start-PIN - Wiederholung                                                                                                    | Eingegeben |              |
| Benutzer sperren (durch Teilnehmer)             | Nein                    |                                                                                                    |            |              |
| Benutzerrechte kopieren 🗹                       |                         |                                                                                                    |            |              |
| Ich möchte die Benutzerrechte eines bestehenden | Benutzers kopieren      | Nein                                                                                                    |            |              |
| Benutzerarten 🕼                                 |                         |                                                                                                    |            |              |
| Supervisor                                      | Nein                    |                                                                                                    |            |              |
| Benutzer für WebService                         | Ja                      |                                                                                                    |            |              |
| Benutzer für Registrierkassen-WebService        | Neim                    |                                                                                                    |            |              |
|                                                 |                         | Speichern                                                                                                    |            |              |
|                                                 |                         | zur Übersicht                                                                                                    |            |              |

Bei abweichender Anzeige verlassen Sie die Seite mit dem Button **[zur Übersicht]** und wiederholen die vorangegangenen Schritte.

Werden die Daten korrekt angezeigt, klicken Sie auf **[Speichern]**. Damit haben Sie den Webservice Benutzer für FinanzOnline erfolgreich angelegt.

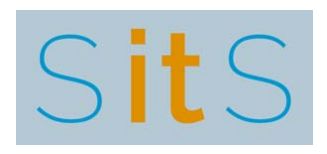

|                                                                                                    | fuer Finanzen (AT) https:// | E 909            | ···· 🖸 🖒  | Q Suchen         |            |
|----------------------------------------------------------------------------------------------------|-----------------------------|------------------|-----------|------------------|------------|
| FINANZONLINE AT                                                                                                    |                             |                  |           |                  |            |
| Hauptseite Abfragen - Eingaben - Anträge                                                                                                    | - DataBox Admin -           | Abmelden         |           |                  |            |
| Teilnehmer.<br>Benutzer:                                                                                                    |                             |                  |           |                  | Datum: 05. |
| Verwaltung der Benutzerdaten - Datenkorb                                                                                                    | i.                          |                  |           |                  |            |
| Der Benutzer wurde angelegt.                                                                                                    |                             |                  |           |                  |            |
| Teilnehmer-Identifikation:<br>Suchbegriff:                                                                                                    |                             |                  |           |                  |            |
| Benutzerkennung 🗭                                                                                                    |                             |                  |           |                  |            |
| Name bisher:                                                                                                    |                             |                  |           |                  |            |
| Websenice2                                                                                                    |                             |                  |           |                  |            |
| Name neu:                                                                                                    |                             |                  |           |                  |            |
| Start-PIN                                                                                                    | Nicht eingegeben            | Start-PIN - Wier | derholung | Nicht eingegeben |            |
| Benutzer sperren (durch Teilnehmer)                                                                                                    | Nein                        |                  |           |                  |            |
|                                                                                                    | Nein                        |                  |           |                  |            |
| Angezeigten Benutzer für FinanzOnline deaktiveren                                                                                                    |                             |                  |           |                  |            |
| Angezeigten Benutzer für FinanzOnline deaktiveren<br>Benutzer löschen                                                                                                    | Nein                        |                  |           |                  |            |
| Angezeigten Benutzer für FinanzOnline deaktiveren<br>Benutzer löschen<br>Benutzerarten 🏹                                                                                      | Nein                        |                  |           |                  |            |
| Angezeigten Benutzer für FinanzOnline deaktiveren<br>Benutzer loschen<br>Benutzerarten C<br>Supervisor                                                                        | Nein<br>Nein                |                  |           |                  |            |
| Angezeigten Benutzer für FinanzOnline deaktiveren<br>Benutzer löschen<br>Benutzerarten C<br>Supervisor<br>Benutzer für WebService                                             | Nein<br>Nein<br>Ja          |                  |           |                  |            |
| Angezeigten Benutzer für FinanzOnline deaktiveren<br>Benutzer loschen<br>Benutzerarten &<br>Supervisor<br>Benutzer für WebService<br>Benutzer für Registnierkassen-WebService | Nein<br>Ja<br>Nein          |                  |           |                  |            |

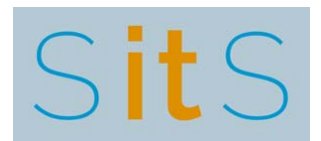

#### **1.2 KONFIGURIEREN AUF SCHULTZ.CH**

Anschliessend können Sie diesen neuen Benutzer auf unserer Website für die Spendenlösung konfigurieren:

https://it-solutions.schultz.ch/index.php/de/laufende-arbeiten/administration/konfigurieren

|                   | Zugangsinfo für FinanzOnline                                                                                   |          |
|-------------------|----------------------------------------------------------------------------------------------------|----------|
| FON Teilnehmer ID | And and a second second second second second second second second second second second second second second se | PEQUARED |
| FON Benutzer ID   | Webservice1                                                                                                    | REQUIRED |
| FON Benutzer PIN  | ***********                                                                                                    | REDURED  |

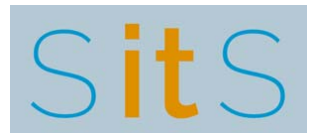

#### 2 ERSTMALIG EINSTEIGEN IN FINANZONLINE

Beschreibung folgt

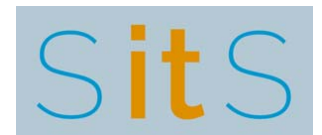

## **3 BENUTZER PIN ÄNDERN**

Gelegentlich werden Sie den PIN Ihres FinanzOnline Users ändern wollen. Hier beschreiben wir das Vorgehen zum Ändern dieses PINs (die Screenshots wurden im Jahr 2017 rstellt, heute kann FinanzOnline optisch etwas anders aussehen, aber inhaltlich sollte sich am Prozess nichts ändern).

Nach der Anmeldung bei FinanzOnline (mit Ihren normalen "Teilnehmer-Identifikation", "Benutzer-Identifikation" und "PIN") wählen Sie aus dem **[Admin]** Menü den Unterpunkt **[PIN-Änderung]** aus.

| FINANZONLINE AT                                                                    |                                                                                                    |                                                                                |                                                     |                        |                                      |                 |                                         |                                      |                            |                              |
|------------------------------------------------------------------------------------|----------------------------------------------------------------------------------------------------|--------------------------------------------------------------------------------|-----------------------------------------------------|------------------------|--------------------------------------|-----------------|-----------------------------------------|--------------------------------------|----------------------------|------------------------------|
| Hauptseite Abfragen - Ein                                                          | gaben 👻 DataBox                                                                                                    | Admin                                                                          | Extern                                              | *                      | Info                                 | *               | Ende                                    |                                      |                            |                              |
| Teilnehmer: Rüdiger Schultz                                                        | KG                                                                                                    | Posteinga                                                                      | nasbuch                                             |                        |                                      |                 | A STATE OF                              |                                      |                            | Datum: 28.09.2017            |
| Benutzer: Schultz Rüdiger                                                          | Frederik                                                                                                    | Postauso                                                                       | angsbuch                                            |                        |                                      |                 |                                         |                                      |                            |                              |
| and the second second                                                              |                                                                                                    | Eingebrad                                                                      | tte Anbringen                                       |                        |                                      |                 |                                         |                                      |                            |                              |
|                                                                                    |                                                                                                    | Benutzer                                                                       | Einzel                                              |                        | tooit                                | ~               |                                         |                                      |                            |                              |
|                                                                                    |                                                                                                    | Benutzer                                                                       | Liste                                               |                        | ISen                                 | e               |                                         |                                      |                            |                              |
| P                                                                                  |                                                                                                    | Vertretur                                                                      | ig Liste                                            |                        | -                                    |                 |                                         |                                      |                            |                              |
| Sie haben ungelesene Inhalte in                                                    | der DataBox!                                                                                                    | Logdaten                                                                       | 1                                                   |                        |                                      |                 |                                         |                                      |                            |                              |
|                                                                                    |                                                                                                    | PIN-Ande                                                                       | rung                                                |                        |                                      |                 |                                         |                                      |                            |                              |
|                                                                                    |                                                                                                    | Selbstver                                                                      | waltung                                             |                        |                                      |                 |                                         |                                      |                            | and a stream of the line was |
| Sicherheit                                                                         | Aktuelle News                                                                                                    |                                                                                |                                                     |                        |                                      | _               |                                         |                                      |                            | Tolgenden Verfahren:         |
| Hille                                                                              | Datum                                                                                                    | Kurzb                                                                          | ezeichnung                                          |                        |                                      |                 |                                         |                                      |                            | Zahlung                      |
| Liotline                                                                           | 15.09.2017                                                                                                    | Anträge auf Erstattung von Vorsteuerbeträgen nach Italien                      |                                                     |                        |                                      |                 |                                         | Verbrauchsteuern<br>Altlastenbeitrag |                            |                              |
| NewsArchiv                                                                         | e Funktioner                                                                                                    |                                                                                |                                                     |                        |                                      |                 |                                         |                                      | Gutachten Forschungsprämie |                              |
| Finanzämter                                                                        | meldung Erfassung, Speicherung, Vorberechnung, Anzeige, Übermittlung und<br>Berichtigung einer Umsatzsteuervoranmeldung |                                                                                |                                                     |                        |                                      |                 | EU-Umsatzsteuer One Stop<br>Shop - MOSS |                                      |                            |                              |
| Feedback                                                                           | Registrierkassen                                                                                                    | Fun<br>Regi                                                                    | ktionen für die<br>strierkassensic                  | Regis                  | strierung v<br>eitsverord            | on Re<br>nung ( | gistrierkass<br>(RKSV)                  | en gemäß                             |                            |                              |
| Frank State                                                                        | Grunddaten                                                                                                    | Abfrage und Änderung der bei der Finanzverwaltung gespeicherten<br>Grunddaten. |                                                     |                        |                                      |                 |                                         |                                      | Administration aufrufen    |                              |
|                                                                                    | Zustellung                                                                                                    | Zus                                                                            | timmung zur el                                      | ektro                  | nischen Be                           | schei           | dzustellung                             | 6                                    |                            | uncernenmensoacen anzeigen   |
|                                                                                    | Zahlung                                                                                                    | offe                                                                           | ne Finanzamts                                       | zahlu                  | ngen.                                |                 |                                         |                                      |                            | Meine USP-Services           |
|                                                                                    |                                                                                                    |                                                                                |                                                     |                        |                                      |                 |                                         |                                      |                            | z.B.                         |
| Ihre Meinung ist uns                                                               | Letzter Einstieg                                                                                                    |                                                                                |                                                     |                        |                                      |                 |                                         |                                      |                            | - Services der               |
| wichtig!                                                                           | bzw. Einstiegs                                                                                                    | versuch in das                                                                 | verf                                                | fahren Fina            | anzOn                                | ine erfolgte    | am:                                     | um                                   | - E-RECHNUNG.GV.AT         |                              |
| Qualität von FinanzOnline                                                          |                                                                                                    |                                                                                | _                                                   |                        | _                                    |                 |                                         | _                                    |                            |                              |
| weiter zu verbessem. Mit                                                           | Menüsystem                                                                                                    |                                                                                |                                                     |                        |                                      |                 |                                         |                                      |                            |                              |
| Ihrem Feedback können Sie<br>uns dabei aktiv unterstützen.<br>Eüllen Sie bitte den | Alternatives<br>Menüsystem                                                                                              | Wenn<br>Browse<br>alterna                                                      | Sie ein alterna<br>er das Hauptme<br>itiven Menüsys | tives<br>enü n<br>stem | Ausgabeg<br>icht vollst<br>wechseln. | erāt b<br>āndig | enutzen (z<br>anzeigen ki               | .B. Braille-Z<br>ann, können         | eile) oder Ihr<br>Sie zum  |                              |
| Feedback-Bogen aus. Es                                                             |                                                                                                    |                                                                                |                                                     |                        |                                      |                 |                                         |                                      |                            |                              |

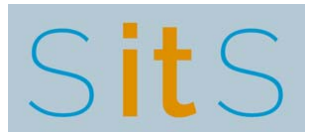

Zum Ändern benötigen Sie Ihren bisherigen PIN und einen neuen PIN (8 bis 12 Stellen, Zahlen, Groß- und Kleinbuchstaben, keine Sonderzeichen oder Umlaute).

| Hauptseite Abfragen  Eingaben  DataBox Admin Extern Info Ende Datum: 28.09 Datum: 28.09 Datum: 2 | FINANZ <b>ONLINE</b> . AT                                                                                                    |                                                                                                   | 製版 BMF                                                 |
|----------------------------------------------------------------------------------------------------|----------------------------------------------------------------------------------------------------|---------------------------------------------------------------------------------------------------|--------------------------------------------------------|
| Teilnehmer:       Rudiger Schultz KG       Datum: 28.09         Benutzer:       Schultz Rüdiger Frederik       Datum: 28.09         PIN-Änderung         PIN-Änderung         PIN-Air         Geben Sie bitte Ihre gegenwärtige PIN an.       Image PIN an.         PIN neu         Geben Sie bitte Ihre neue PIN an.       Image PIN an.         Image PIN an.         Image PIN an. <td< th=""><th>Hauptseite Abfragen - Eingaben - DataBox A</th><th>lmin 👻 Extern 💌 Info 💌 Ende</th><th></th></td<>                                                                                                    | Hauptseite Abfragen - Eingaben - DataBox A                                                                                                    | lmin 👻 Extern 💌 Info 💌 Ende                                                                       |                                                        |
| Benutzer: Schultz Rüdiger Fredenk                                                                                                    | Teilnehmer: Rüdiger Schultz KG                                                                                                    |                                                                                                   | Datum: 28.09.2017                                      |
| PIN-Änderung         PIN-alt                                                                                                    | Benutzer: Schultz Rüdiger Frederik                                                                                                    |                                                                                                   |                                                        |
| PIN alt Geben Sie bitte Ihre gegenwartige PIN an. PIN neu Geben Sie bitte Ihre neue PIN an. Wiederholen Sie bitte Ihre neue PIN. Andern Information Die PIN ist Teil Ihrer Zugangskennungen zum System. ACHTEN SIE IN IHREM INTERESSE DARAUF, DASS KEIN UNBEFUGTER IHRE PIN KENNT. Bei Verdacht itte sofort Ihre PIN.                                                                                                    |                                                                                                    | PIN-Änderung                                                                                      |                                                        |
| Geben Sie bitte Ihre gegenwärtige PIN an.  PIN neu Geben Sie bitte Ihre neue PIN an. Wiederholen Sie bitte Ihre neue PIN. Andern Information Die PIN ist Teil Ihrer Zugangskennungen zum System. ACHTEN SIE IN IHREM INTERESSE DARAUF, DASS KEIN UNBEFUGTER IHRE PIN KENNT. Bei Verdacht andem Sie bitte sofort Ihre PIN.                                                                                                    | PIN alt                                                                                                    |                                                                                                   | Hilfe                                                  |
| PIN neu         Geben Sie bitte Ihre neue PIN an.         Wiederholen Sie bitte Ihre neue PIN.         Andern         Information                                                                                                    | Geben Sie bitte Ihre gegenwärtige PIN an.                                                                                                    |                                                                                                   |                                                        |
| Geben Sie bitte Ihre neue PIN an                                                                                                    | PIN neu                                                                                                    |                                                                                                   | Hilfe                                                  |
| Wiederholen Sie bitte Ihre neue PIN. Andern<br>Andern<br>Die PIN ist Teil Ihrer Zugangskennungen zum System.<br>ACHTEN SIE IN IHREM INTERESSE DARAUF, DASS KEIN UNBEFUGTER IHRE PIN KENNT. Bei Verdacht ändern Sie bitte sofort Ihre PIN.                                                                                                    | Geben Sie bitte Ihre neue PIN an.                                                                                                    |                                                                                                   | ***                                                    |
| Andern<br>Information<br>Die PIN ist Teil Ihrer Zugangskennungen zum System.<br>ACHTEN SIE IN IHREM INTERESSE DARAUF, DASS KEIN UNBEFUGTER IHRE PIN KENNT.<br>Bei Verdacht andern Sie bitte sofort Ihre PIN.                                                                                                    | Wiederholen Sie bitte Ihre neue PIN.                                                                                                    |                                                                                                   |                                                        |
| Information<br>Die PIN ist Teil Ihrer Zugangskennungen zum System.<br>ACHTEN SIE IN IHREM INTERESSE DARAUF, DASS KEIN UNBEFUGTER IHRE PIN KENNT.<br>Bei Verdacht ändern Sie blitte sofort Ihre PIN.                                                                                                    |                                                                                                    | Andern                                                                                            |                                                        |
| Die PIN ist Teil Ihrer Zugangskennungen zum System.<br>ACHTEN SIE IN IHREM INTERESSE DARAUF, DASS KEIN UNBEFUGTER IHRE PIN KENNT.<br>Bei Verdacht ändern Sie bitte sofort Ihre PIN.                                                                                                    |                                                                                                    | Information                                                                                       |                                                        |
| Sie können einen beliebigen alphanumerischen Begriff in der Länge von 8 bis 12 Stellen, der mindestens eine Ziffer und einen Buchstaben enthält, als PIN angeben. Umlaute ur<br>Sonderzeichen dürfen nicht verwendet werden.<br>Die neue PIN muss sich von den letzten drei verwendeten PIN unterscheiden.                                                                                                    | Die PIN ist Teil Ihrer Zugangskennungen zum System.<br>ACHTEN SIE IN IHREM INTERESSE DARAUF, DASS KEIN UNBEFU<br>Bei Verdacht andern Sie bitte sofort Ihre PIN.<br>Sie können einen beliebigen alphanumerischen Begriff in der Lär<br>Sonderzeichen dürfen nicht verwendet werden.<br>Die neue PIN muss sich von den letzten drei verwendeten PIN i | GTER IHRE PIN KENNT.<br>ge von 8 bis 12 Stellen, der mindestens eine Ziffer und<br>interscheiden. | einen Buchstaben enthält, als PIN angeben. Umlaute und |

Klicken Sie auf **[Ändern]** und Ihr neuer PIN ist aktiviert (sofern er den Passwort Regeln von FinanzOnline entspricht).

| FINANZONLINE.AT                                                                                                    |                                                                                                    |                                                                                |                  |             |                |                         |                                                                                                    |  |  |
|----------------------------------------------------------------------------------------------------|----------------------------------------------------------------------------------------------------|--------------------------------------------------------------------------------|------------------|-------------|----------------|-------------------------|----------------------------------------------------------------------------------------------------|--|--|
| auptseite Abfragen v Ein<br>eilnehmer: Rüdiger Schultz<br>enutzer: Schultz Rüdiger                                                                               | gaben 👻 DataBox<br>KG<br>Frederik                                                                                                    | Admin 👻 Exter                                                                  | n 🔻 Info         | ▼ Er        | de             |                         | Datum: 28.09.20                                                                                                    |  |  |
|                                                                                                    |                                                                                                    | н                                                                              | lauptsei         | ite         |                |                         |                                                                                                    |  |  |
| )ie PIN-Anderung wurde durchge                                                                                                    | eführt. Bitte verwenden                                                                                                    | Sie ab jetzt die neue PI                                                       | N.               | _           |                | -                       |                                                                                                    |  |  |
| Sicherheit                                                                                                    | Aktuelle News                                                                                                    |                                                                                |                  |             |                | 1                       | lit FinanzOnline Ju<br>Jogenden Verfahren:                                                                                       |  |  |
| Hilfe                                                                                                    | Datum                                                                                                    | Kurzbezeichnun                                                                 | 9                |             |                | Z                       | Zahlung<br>Verbrauchsteuern<br>Altlastenbeitrag                                                                                  |  |  |
| Hotline                                                                                                    | 15.09.2017                                                                                                    | Anträge auf Ersta                                                              | ttung von Vorst  | euerbeträge | n nach Italien | Y.<br>Al                |                                                                                                    |  |  |
| NowsArchiv                                                                                                    | Häufig verwendete Funktionen                                                                                                    |                                                                                |                  |             |                | G                       | Gutachten Forschungsprämie<br>EU-Umsatzsteuer One Stop<br>Shop - MOSS<br>UNTERNEHMENSSERVIC<br>PORTAL<br>Administration_aufurfen |  |  |
| Einanzämter                                                                                                    | Umsatzsteuervoranmeldung Erfassung, Speicherung, Vorberechnung, Anzeige, Übermittlung und<br>Berichtigung einer Umsatzsteuervoranmeldung                                                                                              |                                                                                |                  |             |                | und El                  |                                                                                                    |  |  |
| Feedback                                                                                                    | Registrierkassen Funktionen für die Registrierung von Registrierkassen gemäß<br>Registrierkassensicherheitsverordnung (RKSV)                                                                                                    |                                                                                |                  |             |                |                         |                                                                                                    |  |  |
| Freedom Parties                                                                                                    | Grunddaten                                                                                                    | Abfrage und Änderung der bei der Finanzverwaltung gespeicherten<br>Grunddaten. |                  |             |                |                         |                                                                                                    |  |  |
|                                                                                                    | Zustellung                                                                                                    | Zustimmung zu                                                                  | r elektronischen | Bescheidzu  | stellung.      | <u>u</u>                | Uncernennensuacen anzeigen                                                                                                    |  |  |
|                                                                                                    | Zahlung                                                                                                    | offene Finanzar                                                                | ntszahlungen.    |             |                | M<br>z.                 | Meine USP-Services<br>z.B.                                                                                                    |  |  |
| Ihre Meinung ist uns                                                                                                    | Menüsystem                                                                                                    |                                                                                |                  |             |                | S                       | - Services der<br>Sozialversicherung<br>- E-RECHNUNG.GV.AT                                                                       |  |  |
| wichtig!<br>Wir sind ständig bemüht, die<br>Qualität von FinanzOnline<br>weiter zu verbessern. Mit<br>Ihrem Feedback können Sie<br>uns dabei aktiv unterstützen. | Alternatives         Wenn Sie ein alternatives Ausgabegerät benutzen (z.B. Braille-Zeile) oder Ihr<br>Menüsystem           Browser das Hauptmenü nicht vollständig anzeigen kann, können Sie zum<br>alternativen Menüsystem wechseln. |                                                                                |                  |             |                | e) oder Ihr -<br>ie zum |                                                                                                    |  |  |
| Füllen Sie bitte den                                                                                                    |                                                                                                    |                                                                                |                  |             |                |                         |                                                                                                    |  |  |

Dokumentieren Sie sich diesen neuen PIN in einer sicheren Umgebung.